# SUDAMERIS

### e-Bank

## Actualizá tu dirección de mail y recibí tus facturas electrónicas\*

\*Obligatorio según Resolución SET Nº 105

Si aún no descargaste el e-Bank comunicate al Call Center o acercáte a la sucursal más próxima para gestionar este cambio.

# Seguí estos simples pasos y actualizá tu correo para recibir tus facturas electrónicamente:

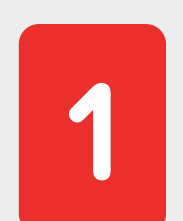

Hacer **clic en** la opción **"Menú"** una vez ingresado al e-Bank.

| 15:12               |                     | atl LTE 💷) |
|---------------------|---------------------|------------|
| <b>A</b>            | SUDAMERIS           | ڻ<br>ا     |
| SUDAMER             | IS Club             |            |
| CUENTAS VIS         | TAS                 | $\sim$     |
| PLAZO FIJO          |                     | $\sim$     |
| PRÉSTAMOS           |                     | $\sim$     |
| TARJETAS DE CRÉDITO |                     | $\sim$     |
| TARJETAS PR         | REPAGAS             | $\sim$     |
| SEGUROS             |                     | $\sim$     |
| COMERCIO E          | XTERIOR             | $\sim$     |
|                     |                     |            |
|                     |                     |            |
|                     |                     |            |
|                     |                     |            |
| Productos           | Pagos Transferencia | Ménú       |
| -                   |                     | 5111       |

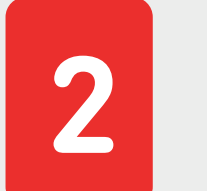

Hacer clic en **"Configuraciones".** 

| 15:12           |           | atl lte 💷 |
|-----------------|-----------|-----------|
| 4               | SUDAMERIS |           |
| <b>&amp;</b>    |           |           |
| CONSULTAR       |           | ~         |
| LÍNEAS APROBA   | DAS       | ~         |
| SOLICITAR       |           | ~         |
| CONFIGURACION   | NES       | $\sim$    |
| AUTORIZACIONE   | S         | Sun ~     |
| COTIZACIONES    | DEL DÍA   |           |
| Último Ingreso: |           |           |
|                 |           |           |
|                 |           |           |
|                 |           |           |
|                 |           |           |
|                 |           |           |

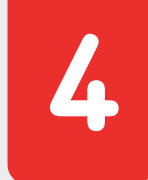

3

### "Domicilio Correspondencia".

| 15:13                     | ad ute 🗩 |  |  |  |
|---------------------------|----------|--|--|--|
| SUDAMERIS                 | Ċ        |  |  |  |
| 8                         |          |  |  |  |
| CONSULTAR                 | ~        |  |  |  |
| LÍNEAS APROBADAS          | $\sim$   |  |  |  |
| SOLICITAR                 | $\sim$   |  |  |  |
| CONFIGURACIONES           | ~        |  |  |  |
| Datos Personales          | _        |  |  |  |
| Domicilio Real            |          |  |  |  |
| Domicilio Correspondencia | (m)      |  |  |  |
| Tarjeta                   | 3        |  |  |  |
| Alarma                    |          |  |  |  |
| Cambio de Clave           |          |  |  |  |
| Mis Dispositivos          |          |  |  |  |
| Face ID/Touch ID          |          |  |  |  |
| Productos                 | Menú     |  |  |  |

al finalizar, hacer clic en "GUARDAR".

| 15:13                                       | at Lite Into 1          |
|---------------------------------------------|-------------------------|
|                                             | DS DE ENVÍO             |
| Modificació                                 | n de Domicilio - Paso 2 |
| Cuenta                                      |                         |
| Número de Cuenta                            |                         |
| 3063229                                     |                         |
| Denominación Cuenta                         |                         |
| CABRERA ILIOU, DESPI                        | NA                      |
| País                                        |                         |
| Paraguay                                    |                         |
| Departamento                                | ~                       |
| Seleccionar                                 |                         |
| Ciudad                                      | $\sim$                  |
| Seleccionar                                 |                         |
| Barrio                                      | $\sim$                  |
| Seleccionar                                 |                         |
| Lugar                                       | $\sim$                  |
| Gasa                                        |                         |
| Calle Principal<br>RETENER, Casa Central    |                         |
| Número                                      |                         |
| 0                                           |                         |
| Calle/s Transversal/es<br>Número Dpto./Casa |                         |
| Referencia Domicilio                        |                         |
| Casilla de Correo<br>D                      |                         |
| Número de Teléfono                          |                         |
| Número de Fax                               | CARGAR / ACTUALIZAR     |
| Número Celular<br>0981668330                | DIRECCIÓN DE CORREO     |
| E-mail                                      |                         |
| despiciliou@gmail.com                       | (m)                     |
| ¿Retener?                                   | <u> </u>                |
| Sucursal<br>Casa Central                    | $\checkmark$            |
|                                             |                         |
|                                             |                         |
|                                             |                         |

5

### Si los cambios se guardaron

correctamente aparecerá la notificación **"Modificación Exitosa!".** 

### **iFIN DEL PROCESO!**

| 13.14           |                       |              |
|-----------------|-----------------------|--------------|
|                 | SUDAMERIS             |              |
| <b>å</b>        |                       |              |
|                 |                       |              |
| CONSULTAR       |                       | $\sim$       |
| LÍNEAS APROBAI  | DAS                   | ~            |
| SOLICITAR       |                       | $\checkmark$ |
| CONFIGURACION   | IES                   | ^            |
| Datos Personal  | les                   |              |
| Domicilio Real  |                       | - 1          |
| Domicilio Corre | espondencia           | - 1          |
| Tarjeta         |                       | - 1          |
| Alarma          |                       | - 1          |
| Cambio de Clav  | ve                    | - 1          |
| Mis Dispositivo | S                     |              |
| Face ID/Touch   | nodificación Exitosa! |              |
| Productos       | Bases Teaselegen      | Menú         |
|                 |                       |              |

(a) (f) (in) sudamerispy (f) sudameris.com.py (L) 416 6000 (f) \*78326

**SUDAMERIS** Todo un banco.